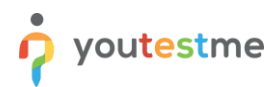

| Requirement         Refreshing the page after the import of a question pool |                                          |  |  |  |  |  |
|-----------------------------------------------------------------------------|------------------------------------------|--|--|--|--|--|
| Author                                                                      | YouTestMe                                |  |  |  |  |  |
| Confidentiality                                                             | Public                                   |  |  |  |  |  |
| Last save date                                                              | Thursday, February-24-2022 at 2:46:00 PM |  |  |  |  |  |

### **Table of Contents**

| 1 | Introduction                             | . 1 |
|---|------------------------------------------|-----|
| 2 | Accessing the Question pool page         | . 1 |
| 3 | Question pools import                    | . 2 |
| 4 | Confirmation that the requirement is met | . 3 |

### **1** Introduction

This article explains how to confirm if the following requirement is well implemented:

• Refreshing the page after the import of a question pool.

## 2 Accessing the Question pool page

To access the Question pool page, hover over the **"Tests"** section in the main menu, then select **"Question pools"**.

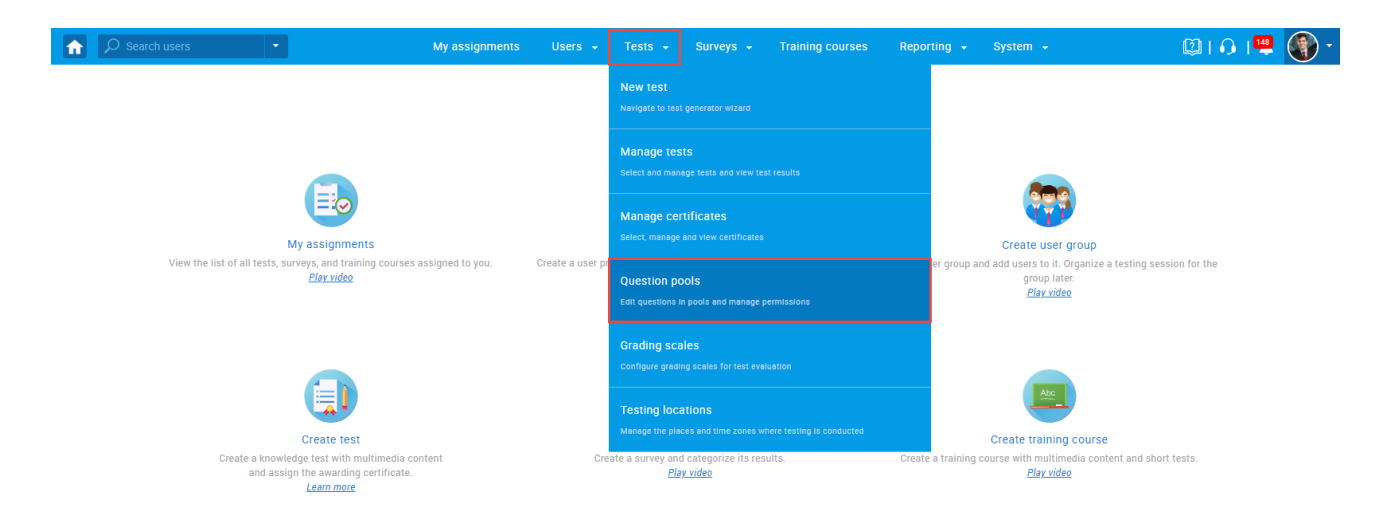

# 3 Question pools import

To import question pools, follow the steps below:

- 1. In the side menu, click the "Import from Excel" button.
- 2. Click the "Select file" button to choose the file you want to import.

Note: You can download and use the sample linked in the pop-up window.

3. Once you select the desired file, click the "Upload" button.

# 4 Confirmation that the requirement is met

Check if the imported question pool page is automatically displayed and its name is selected in the side menu.

| î | ₽ D Search users                | •                                     | My assignments | Users 👻 | Tests 👻 | Surveys 👻 | Training courses | Reporting 👻 | System 👻 | 🖾 I 🗘 I 🌲 🎯 🗧 |
|---|---------------------------------|---------------------------------------|----------------|---------|---------|-----------|------------------|-------------|----------|---------------|
|   | Test question pool<br>Math pool |                                       |                |         |         |           |                  |             |          | New sub-pool  |
|   | Information Ques                | stions Users Statistics               |                |         |         |           |                  |             |          |               |
|   | View or edit basic pool n       | name and description <u>Read more</u> |                |         |         |           |                  |             |          |               |
|   | Pool name:                      | Math pool                             |                |         |         |           |                  |             |          |               |
|   | Pool ID:                        | 10411                                 |                |         |         |           |                  |             |          |               |
|   | Description:                    |                                       |                |         |         |           |                  |             |          |               |
| > | External ID:                    |                                       |                |         |         |           |                  |             |          |               |
|   | Your role:                      | Modify                                |                |         |         |           |                  |             |          |               |
|   | Pool type:                      | Test pool                             |                |         |         |           |                  |             |          |               |
|   | Created by:                     | John Smith                            |                |         |         |           |                  |             |          |               |
|   | Creation date:                  | Feb-23-2022 05:40 AM EST              |                |         |         |           |                  |             |          |               |

|                                                                                                    | My assignments | Users 👻 | Tests 👻 | Surveys 👻 | Training courses | Reporting 👻 | System 👻 | 🖾 I 🗘 I 🎝 🌘 - |
|----------------------------------------------------------------------------------------------------|----------------|---------|---------|-----------|------------------|-------------|----------|---------------|
| New Import from JSON Import from Excel                                                                                                    |                |         |         |           |                  |             |          | New sub-pool  |
| My pools All pools                                                                                                    |                |         |         |           |                  |             |          |               |
| Q                                                                                                    |                |         |         |           |                  |             |          |               |
| <ul> <li>Pools (67, 418)</li> <li>All Question Types (16, 17)</li> <li>Astronomy - Advanced Level (0, 4)</li> <li>Astronomy - Basic Knowledge (4, 11)</li> <li>Cyber Security (0, 32)</li> <li>Digital Marketing (2, 12)</li> <li>Economics (1, 26)</li> <li>Essay Questions (0, 20)</li> <li>Example Pool (0, 0)</li> <li>Final exam (0, 0)</li> <li>Finalect (1, 11)</li> <li>General Knowledge (0, 16)</li> </ul> | >              |         |         |           |                  |             |          |               |
| <ul> <li>Insurance (2, 20)</li> <li>Investment (0, 8)</li> <li>IT (12, 160)</li> <li>Management (4, 47)</li> <li>Math pool (2, 10)</li> <li>PoolimportTestCase1-OnePool (1, 2)</li> <li>Post-Test Survey (0, 11)</li> <li>Tax (2, 7)</li> </ul>                                                                                                    |                |         |         |           |                  |             |          |               |